# מדריך למורה

## תוכן עניינים:

| 2                                  | 1.   |
|------------------------------------|------|
| 2                                  | .2   |
| 2: URL                             | .2.1 |
| 3                                  | .2.2 |
| 4                                  | .2.3 |
| 5                                  | .2.4 |
| 6 שכחת סיסמא?                      | 2.5. |
| 7                                  | .3   |
| הוספת טיולים:                      | .3.1 |
| 7                                  | שלב  |
| 8                                  | שלב  |
| ? ג': בחירת מסלול                  | שלב  |
| 10 10 לרשימת הטיולים               | שלב  |
| 10                                 | .3.2 |
| 10                                 | שלב  |
| ב': הרשומות המאפשרות עריכה         | שלב  |
| : ג': עריכת הטיול, ושמירת השינויים | שלב  |
| 12                                 | .3.3 |

### 1. הקדמה

האתר מאפשר תיכנון טיולים נוח, וקבלת אישורים לטיולים. כל תכניות הטיולים של בתי הספר מעודכנות ע"י רכזי הטיולים, ומאושרות ע"י האחראי במחוז. האתר מחליף את כל התכתובת והפקסים ששימשו לניהול האישורים.

בנוסף מאפשרת המערכת מעקב שנתי לתוכנית הטיולים של ביה"ס.

המערכת מספקת כלי קל ונוח ליצירת טיולים ממסלולים קיימים.

## .2 כניסה למערכת

### : URL .2.1

http://www.grouchko.net/vaadat-tiulim

| א רובנית שורתי שירים שוריק (- Windows Internet Explorer 📀 💬 🚽 http://www.grouchko.net/vaadat-tulim/                                                         | ▼ 😽 🗙 jing                        | × © =       |
|----------------------------------------------------------------------------------------------------|-----------------------------------|-------------|
| File. Edit View Facontes Tools Help 2 20 - Connected Butter (Connected Butter) Marcen avera Butter (Connected Butter) A connected Butter (Connected Butter) | 🏠 🔹 🔝 👻 🚔 🕹 Page                  | • 🔘 Tools • |
| תכנית טיולים שנתית - כניסה למערכת                                                                                                    |                                   |             |
| שם משתמש<br>סיסמא<br>כניסה להערכת שכחתי ססמא                                                                                                    |                                   |             |
| כל הזנויות שמורות © <u>אלי גרושסו</u> 2010                                                                                                    |                                   |             |
| *                                                                                                    | 🖕 🖴 Internet   Protected Mode: On | € 100% ▼    |

מסך 1 : מסך כניסה

#### בנסת פרטי משתמש. 2.2

על המשתמש להזין את שם המשתמש, והסיסמא שקיבל. אם אין בידי המשתמש פרטי משתמש, עליו לפנות לרכז הטיולים בבית הספר, או לוועדה המחוזית.

| רובנית טיולים שנתית 🤇 - Mindows Internet Explorer                                                           |                                     | x   |
|----------------------------------------------------------------------------------------------------|-------------------------------------|-----|
| د الله الله://www.grouchko.net/vaadat-tiulim/                                                               | 🔹 🍫 🗙 jing 🖉                        | 0 🗸 |
| File     Edit     View     Favorites     Tools     Help       אוויי     אוויי     אוויי     אוויי     אוויי | 🔄 🔹 🔜 🔹 🖶 🕈 🔂 Page 🕶 🍥 Tools        | • » |
| ^<br>תכנית טיולים שנתית - כניסה למערכת                                                                      |                                     | 1   |
| נניסה למערנד שכחתי ססמא<br>נניסה למערנת שכחתי ססמא<br>כל הזכויות שמורות © אלי גרושקו 2010                   |                                     |     |
|                                                                                                    | ernet   Protected Mode: On 🔍 100% 🔹 | •   |

מסך 2: הכנסת פרטי משתמש רשום

## .2.3 כניסה ראשונה למערכת

בפעם הראשונה יכנס המשתמש באמצעות שם המשתמש והסיסמא שקיבל מהוועדה המחוזית.

המסך הראשון שיפתח הוא מסך עידכון פרטים:

|                                                         |                          | 431410 4314 | לום 410 |
|---------------------------------------------------------|--------------------------|-------------|---------|
| עדכון פרטים                                             |                          |             |         |
| רצוי להחליף את קוד המוסד לשם                            | מורה                     | שם פרטי     |         |
|                                                         | בודק                     | שם משפחה    | 1 1     |
|                                                         | test_teacher             | שם משתמש    | 1 1     |
|                                                         | canremember1             | ססמא        | 1 1     |
|                                                         | teacher.bdikot@gmail.com | e-mail      | 1 1     |
| רוובה להוין כתובת אואי-ש עו כנית                        | 052-3333333              | טלפון       | 1 1     |
| רצוי להזין מספר טלפון נוח וזמין                         | עדנן פרטים ביטול         |             |         |
| כל הוכויות שמורות <sup>60</sup> <u>אלי גרוושנו</u> 2010 |                          |             |         |

| בדיקות  | מורה | שלום |
|---------|------|------|
| sult in |      |      |

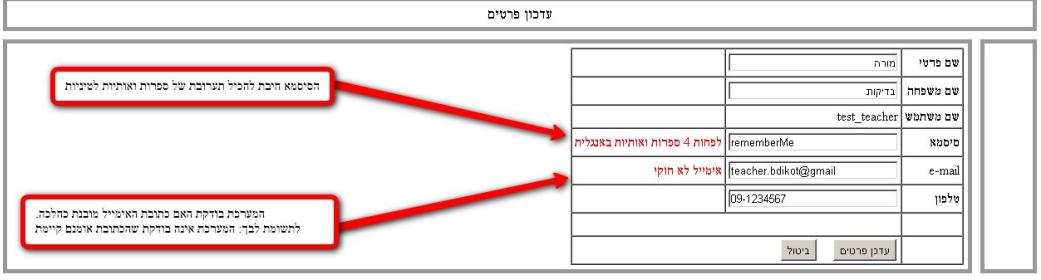

כל הזכויות שמורות © <u>אלי גרושקו</u> 2010

#### מסך 3: הפרטים לאחר האיתחול

תוכן העידכון:

- חובה: •
- e-mail הזנת כתובת 🗸
  - ע החלפת סיסמא ✓
    - רצוי: ■
- עדכון שם פרטי ומשפחה בעברית 🗸
  - עדכון מס' טלפון אם אינו עדכני 🗸
    - שם המשתמש אינו ניתן לשינוי. 🔹

בעתיד ניתן לחזור ולעדכן פרטי משתמש.

## .2.4 כשלון בכניסה למערכת

| test_teacher            | שם משתמש |
|-------------------------|----------|
|                         | סיסמא    |
| שם משתמש/ססמא לא נכונים |          |
| כניסה למערכת שכחתי ססמא |          |

בדוק שאתה משתמש בשם משתמש וסיסמא נכונים!

## 2.5. שכחת סיסמא?

אם אינך זוכר סיסמא, הקש על "שכחתי סיסמא". הסיסמא תישלח לכתובת הדואר האלקטרוני הרשומה במערכת.

| 🖉 חבנית טיולים שנתיה - Windows Internet Explorer                                                                          | _ 0                                 | I X        |
|----------------------------------------------------------------------------------------------------|-------------------------------------|------------|
| 😧 🎅 👻 👔 http://www.grouchko.net/vaadat-tiulim/                                                                            | 🕶 🐓 🗙 jing                          | <u>e</u> - |
| File Edit View Favorites Tools Help                                                                                       |                                     |            |
| 🔆 🏟 🕫 א מנייח 🖉 עריכה הכניה שנהיה 🖉 עריכה אליים שנהיה 🖉 🕺                                                                 | 📩 🔹 🔝 👻 🖶 👻 Page 🕶 🌍 Ti             | ools 🔻     |
|                                                                                                    |                                     |            |
| תכנית טיולים שנתית - כניסה למערכת                                                                                         |                                     |            |
| שם משתמש Etacer_user_name<br>סיסנא<br>נניסה לתעוכת שנחתי מסמא<br>האלקטרונית המעודכנת במערכת<br>האלקטרונית המעודכנת במערכת |                                     |            |
| בל הזכויות שמורות © <u>אלי גרושקו</u> 2010                                                                                |                                     |            |
|                                                                                                    | Internet   Protected Mode: On 🔍 100 | % •        |

מסך 4: שכחתי סיסמא

| 🖉 א הסבית טיולים שבתית - Windows Internet Explorer                                                                             |                                       | _ 8 ×        |
|----------------------------------------------------------------------------------------------------|---------------------------------------|--------------|
| 🚱 🕞 💌 🖻 http://www.grouchko.net/vaadat-tiulim/Default.aspx?logout=1                                                            | 💌 🍫 🗙 🔎 Google                        | P -          |
| File Edit View Favorites Tools Help                                                                                            |                                       |              |
| 🔆 Favorites 😳 🔻 🍘 (15778 unread) Yahool Mail, 📉 וואערי מהארץ והע 🕅 אחד שות, ידיעות מהארץ והע 🕅 🕺 🖉 (15778 unread) Yahool Mail, | 🏠 🔹 🔂 👻 🖃 💼 🔹 Page 🔹 Safety 🔹 Tools 🔹 | <b>?</b> - " |
|                                                                                                    |                                       |              |
|                                                                                                    |                                       | _            |
| תכנית טיולים שנתית - כניסה למערכת                                                                                              |                                       |              |
|                                                                                                    |                                       |              |
| נשממש<br>נשממש<br>סיסטא<br>סיסטא<br>נפסר למייל:<br>teacher.bdikot@gmail.com<br>נניסה למערכת שנחתי ססנא                         |                                       |              |
| כל הוכויות שמורות © <u>אלי גרושקו</u> 2010                                                                                     |                                       |              |

#### .3 עריכת תוכנית שנתית

| 🖉 m  | ית שנת | שריכת תכני - Windows Internet Explorer          |                                     |                                 |                                                                                                    | 1                                                                       |                                   | _ 0 ×                        |
|------|--------|-------------------------------------------------|-------------------------------------|---------------------------------|----------------------------------------------------------------------------------------------------|-------------------------------------------------------------------------|-----------------------------------|------------------------------|
| G    | 9      | 🗢 🙋 http://www.grouchko.net/vaadat              | -tiulim/EditPlan.aspx               |                                 |                                                                                                    |                                                                         | 🔻 🐓 🗙 jing                        | <u>ب</u> ا                   |
| File | Edit   | View Favorites Tools Help                       |                                     |                                 |                                                                                                    |                                                                         |                                   |                              |
| *    | 4      | 🖉 🖉 עריכח תכנית שנתית                           |                                     |                                 |                                                                                                    |                                                                         | 🔄 • 🔊 •                           | 🖶 🔹 🔂 Page 🕶 🍈 Tools 🕶       |
| -    |        |                                                 |                                     |                                 |                                                                                                    |                                                                         |                                   | שלום מורה יסודי              |
|      |        |                                                 |                                     | זית                             | א.א.א - עריכת תכנית שנו                                                                                                    |                                                                         |                                   |                              |
| E    |        |                                                 |                                     |                                 |                                                                                                    |                                                                         | סטטוס: בעריכה                     | תכנית שנתית<br>מסלולי טיול   |
|      |        | -                                               |                                     | שי התכנית השנתית                |                                                                                                    |                                                                         | מכוכה מתוחה                       | תכתובת                       |
|      |        | מרץ<br>מרץ<br><b>נושאים לומוזיום</b> גיאוגרמיה, | שכבה:<br>מועד ביצוע:                | - הערות בית הספר<br>מקומות לינה | שדוד<br>יישור התוך,<br>אפדוד איזינה הנדולה, נפר עד הלום, א<br>נחל לכיפ, תל יונה – תצפית לנמל<br>אפדוד, מוזיאון הפליפתים.   | שם המסלול: א<br>אזורים: מ<br>תאור המסלול<br>הערות הוועדה                | <u>עריטה</u> מוזיקה               | עדכון פרטים<br>יציאה מהמערכת |
|      |        | ו<br>אפריל<br>נושאים לימודיים היסטוריה,         | ישכבה:<br>שכבה:<br>מועד ביצוע:<br>• | הערות בית הסכר<br>מקומות לינה   | עבוע<br>ההר המרכזי,<br>הגיבהנעים הר ברקו, נחל יצפור, נחל ⊫<br>הקיבוצים, עין מודע, ניר דוד (תל ⊫<br>עמל) - חומה ומגדל.<br>^ | שם המסלול: ג<br>אזורים: ה<br>תאור המסלול<br>תאור המסלול<br>הערות הוועדה | <u>עריכה מחיקה</u>                |                              |
| -    |        | ***<br>נושאים לימודוים                          | שכבה:<br>שכבה:<br>מועד ביצוע:       | הערות בית הספר                  | ברפל הט"ב<br>רפל,<br>ברת אדרי/ וחל אלוו/ וחל חופ/ וחל                                                                      | שם המסלול:<br>אזורים: כ<br>תאור המסלול<br>חורerr                        | עריכה מחיקה<br>et I Protected Mod | e: On 🛞 100% 🔻               |

התכנית הנה לכל בית הספר. התוכנית מוגדרת בעריכה אם הוסף או שונה טיול אחד או יותר.

#### מסך 5: רשימת טיולים שנתית לבית הספר

### .3.1 הוספת טיולים:

ניתן לבנות טיולים מתוך רשימת המסלולים הנתונה.

## שלב א': הוספת טיול לתכנית השנתית

הקש על "מסלולי טיול" בתפריט הימני או בפינה הימנית למטה.

| _ |                                                                                                    | ו שנתית                               | ג.ג.ג - עריכת תכניח                                                                                                    |                                                            |                                               |                                      |  |  |
|---|----------------------------------------------------------------------------------------------------|---------------------------------------|----------------------------------------------------------------------------------------------------|------------------------------------------------------------|-----------------------------------------------|--------------------------------------|--|--|
|   |                                                                                                    | פרטי התכנית השנתית                    |                                                                                                    | אושר                                                       | סטטוס: מ<br>***                               | תכנית שנתית<br>מסלולי טיול<br>תכתובת |  |  |
|   | בבה: ב<br>בוע: 20/10/2010<br>גישאים בתי גידול טבעיים ומלאמותיים, חומרים בשימוש האדם,<br>גישאים בתי גידול טבעיים ומלאמותיים, חומרים בשימוש האדם,<br>עלימוזייים השפעת האדם על תהליכים בטבע,<br>עלימוזיים<br>ער<br>ער ער גידול ער גידול ער גידול ער גידול ער גידול ער גידול ער גידול ער גידול ער גידול ער גידול ער גידול ער גידול<br>ער גידול ער גידול ער גידול ער גידול ער גידול ער גידול ער גידול ער גידול ער גידול ער גידול ער גידול ער גידול ער גידול ער גידול ער גידול ער גידול ער גידול ער גידול ער גידול ער גידול ער גידול ער גידול ער גידול ער גידול ער גידול ער גידול ער גידול ער גידול ער גידול ער גידול ער גידול ער גידול גידול ער גידול ער גידול ער גידול ער גידול ער גידול ער גידול ער גידול ער גידול ער גידול ער גידול ער גידול ער גידול ער גידול גידול ער גידול ער גידול ער גידול ער גידול גידול | שו<br>הות הועד בי<br>ית<br>ער<br>נת   | אל אפק<br>בייס<br>נהל ירקון: תל אפק, בריכת הנופרים, ג<br>נול ירקון:<br>עלי<br>עלי<br>עלי<br>עלי                                                                        | שם המסלול:<br>אזורים:<br>תאור<br>המסלול<br>הערות<br>הוועדה | ת עריבה<br>ייחיקה<br>בנית טיול<br>ממסלול קיים | כון פרטים<br>אה מהמערכ               |  |  |
|   | בבה: ד<br>ביע: 11/2/2011<br>ביע: שאים ***<br>לימודיים<br>ע<br>ע<br>ע                                                                                                    | שי<br>ות<br>ית<br>פר<br>נה            | המסרק<br>***<br>שמורת המסרק – עצים עתיקים, אתר א <b>קער</b><br>מקודש, וסיפורי מורשת ממלחמת העצמאות<br>א למקוע<br>לא לער<br>ש לער א א א א א א א א א א א א א א א א א א א | שם המסלול:<br>אזורים:<br>תאור<br>המסלול<br>הערות<br>הוועדה | <u>עריכה</u><br>מחיקה                         |                                      |  |  |
|   | בבת: ז<br>צוע: 16/11/2010<br>אינישאים מורשת העם בארץ, המורשת הציונית, תרבויות קדומות,<br>לימודיים דתות ועדות בישראל, טבע,<br>איני<br>עישורים<br>עישורים                                                                                                    | שא<br>מועד בי<br>ית<br>פי<br>נה<br>נה | כרמל הט"ב<br>                                                                                                    | שם המסלול:<br>אזורים:<br>תאור<br>המסלול<br>הערות<br>הוועדה | <u>עריכה</u><br>מחיק <u>ה</u>                 |                                      |  |  |
|   | שלח לאישור הוועדה המחוזית                                                                                                    |                                       |                                                                                                    | זלול                                                       | הוספת מכ                                      |                                      |  |  |

מסך 3: הוספת טיול לתוכנית הטיולים

שלב ב': הועברנו לרשימת המסלולים

הקשה על "הוספת מסלול", תועבר לרשימת הטיולים:

במסך זה רשימת מסלולים המתאימים לשכבות שונות, מכסים אזורים ונושאים שונים.

|                                               |       |                                                                         |       | שיכבה          | יתות 💌 🧄 א נבחרה י                                                                                                    | בחר שכבה כל הכ                 | תכנית שנתית                   |
|-----------------------------------------------|-------|-------------------------------------------------------------------------|-------|----------------|----------------------------------------------------------------------------------------------------|--------------------------------|-------------------------------|
| ***                                           | כיתות | נושאים                                                                  | איזור | רשימת<br>אתרים | תיאור                                                                                                    | שם מסלול                       | מסלולי טיול<br>תכתובת         |
| <u>הוסף</u><br>לתכנית<br>השנתית               | ,1    | מורשת העם בארץ, המורשת הציונית, תרבויות קדומות, דתות ועדות בישראל, טבע, |       |                | רכס אצבע' נהל אלון', נהל חיק', נהל רקית'<br>הר שוקף', נחל אורן', נהל כלח – גלים', נהל<br>ספונים'<br>נהל יגור', נהל מעפילים', נהל השופט', קרן<br>היגור', נהל מעפילים', נהל השופט', קרן<br>הרוזים בכרמל, באהים, כבאביר.                 | כרמל חט"ב                      | עידכון פרטים<br>יציאה מהמערכת |
| <u>הוסף</u><br><u>לתכנית</u><br><u>השנתית</u> | ,1    | מורשת העם בארץ, המורשת הציונית, תרבויות קדומות, דתות ועדות בישראל, טבע, |       |                | קרני חיטין - נבי שועייב/ בית הכנסת ארבל/<br>הר ארבל.<br>מסול פצוד התחתו/ הר דבורה – נחל ברק/<br>בקעת בית נטופה/ נחל צלמון/ הר כמון - נחל<br>מטון/<br>צנפורי (עתיקות)/ נחל ציפורי/ יודפת/ הר<br>צנפורי (עתיקות)/ נחל ציפורי/ יודפת/ הר | ארבל / ציפור                   |                               |
| <u>הוסף</u><br><u>לתכנית</u><br><u>השנתית</u> | ה,    | תהליכי פיתוח בידי האדם והטבע, מדע וטכנולוגיה,                           |       |                | אשקלון: מג'דל, הגן הלאומי, תחנת הכח                                                                                                    | אשקלון                         |                               |
| <u>הוסף</u><br><u>לתכנית</u><br>השנתית        | ٦,    | התיישבות, מדע וטכנולוגיה,                                               |       |                | בנימינה- התיישבות, שוני - אתר רומי ואתר<br>מורשת האצ"ל , פארק אלונה - מערכת מים<br>מהתקופה הרומית.                                                                                                    | בנימינה - שוני -<br>פארק אלונה |                               |
| <u>הוסף</u><br>לתכנית<br>השנתית               | ډ,    | מולדת, חברה ואזרחות, מדע וטכנולוגיה,                                    |       |                | גבעות מרר – תצפית, גבעות כורכר, צומה<br>מקומי ועונתי, אנדרטת הצנחנים,<br>קבוץ גבעת ברנר.                                                                                                    | גבעת ברנר                      |                               |
| <u>הוסף</u><br><u>לתכנית</u><br>השנתית        | ,1,7  | גיאוגרפיה, מדע וטכנולוגיה, היטטוריה,                                    |       |                | הגלבוע - הר ברקן, נהל יצפור, נהל<br>הקיבוצים, עין מודע, ניר דוד (תל עמל) –<br>ותומו ומגדל<br>ניתן לשלב ביקור במוזיאון האזורי בית<br>שטורמן בקיבוץ עין הרוד.                                                                           | גלבוע                          |                               |
| <u>הוסף</u><br><u>לתכנית</u><br>השנתית        | , T , | מדע וטכנולוגיה,                                                         |       |                | שמורת המסרק - עצים עתיקים, אתר<br>מקודש, וסיפורי מורשת ממלחמת העצמאות                                                                                                    | המסרק                          |                               |
| הוסף                                          |       |                                                                         |       |                | מצפה רמון, קניון עדה, הולות כסוי/ נחל שני<br>– הקניון האדום, הר חוקיה.<br>הר יואש, נחל גשרון, קער רהבעם. הר<br>רהבעם. נחל גשרון. הר צפחות.                                                                                            |                                |                               |

אפשר למיין לפי שכבה, ובמצב זה, הוספת מסלול לתכנית השנתית, תוסיף את המסלול לשכבה שלפיה מסננים. בכל מקרה ניתן לעריכה לאחר ההוספה במסך תוכנית הטיולים.

|                       |           |                                                                                          | פיומי שנבווו   | י רשינ     | זת מסלולים                                                                                                    |             |                            |
|-----------------------|-----------|------------------------------------------------------------------------------------------|----------------|------------|----------------------------------------------------------------------------------------------------|-------------|----------------------------|
| ת שנתית               | בחר שכבה  | כיתה ג 💌                                                                                 |                |            |                                                                                                    |             |                            |
| ולי טיול<br>ובת       | שם מסלול  | תיאור                                                                                    | רשימת<br>אתרים | איזור      | נישאים                                                                                                    | כיתות       | ***                        |
| ון פרטים<br>ה מהמערכת | המסרק     | שמורת המסרק - עצים עתיקים, אתר<br>מקודש, וסיפורי מורשת ממלחמת<br>העצמאות                 |                |            | מדע וטכנולוגיה,                                                                                                    | ۲, ۲.       | הוסף לתכנ<br>השנתית        |
|                       | תל אפק    | נחל ירקון: תל אפק, בריכת הנופרים, גן<br>לאומי מקורות הירקון.                             |                | אזור אילת, | בתי גידול טבעיים ומלאכותיים, הומרים בשימוש האדם, השפעת האדם על תהליכים בטבע,<br>מבנה הצמח ושימושיו, מחזוריות, מולדת, חברה ואזרחות, מדע וטכנולוגיה, | א, ב,<br>ג, | הוסף לתכנ<br>השנתית        |
|                       | תל אפק1   | נחל ירקון: תל אפק, בריכת הנופרים, גן<br>לאומי מקורות הירקון.                             |                |            | בתי גידול טבעיים ומלאכותיים, חומרים בשימוש האדם, השפעת האדם על תהליכים בטבע.<br>מבנה הצמח ושימושיו, מהזוריות, מולדת, הברה ואזרחות, מדע וטכנולוגיה, | א, ב,<br>ג, | הוסף לתכנ<br>השנתית        |
|                       | גבעת ברנר | גבעות מרר – תצפית, גבעות כורכר, צומה<br>מקומי ועונתי, אנדרטת הצנחנים,<br>קבוץ גבעת ברנר. |                |            | מולדת, חברה ואזרחות, מדע וטכנולוגיה,                                                                                                    | ג,          | <u>הוסף לתכנ</u><br>השנתית |

כל הזכויות שמורות © <u>אלי גרושקו</u> 2010

שלב ג': בחירת מסלול

ניתן לדפדף ולבחור מסלול:

מסך 4: בחירת מסלול

## שלב 4: המסלול צורף, חזרה לרשימת הטיולים

בחירת המסלול תצרפו בסופה של רשימת הטיולים הנוכחית, ותקפיץ ונחזור לתוכנית השנתית.

|              |                                                                                                    |                                                    |                                        |                                                                                                |                                                                         |                                           | שלום מורה בדיקות                                                      |
|--------------|----------------------------------------------------------------------------------------------------|----------------------------------------------------|----------------------------------------|------------------------------------------------------------------------------------------------|-------------------------------------------------------------------------|-------------------------------------------|-----------------------------------------------------------------------|
|              |                                                                                                    | ונתית                                              | תכנית ש                                | ג.ג.ג - עריכת                                                                                  |                                                                         |                                           |                                                                       |
|              | נבתר ללא סינון שיכבת<br>נישאים<br>לאווזיים                                                                                      | ויטי התפנית דשנתית<br>שכבה: :<br>פויעד ביצוע:<br>ב | פ<br>הערות                             | ומסרק<br>•••<br>מסורת המסרק - עצים עתיקים, אתר .<br>מקודם, וסיפורי מוזפת העצמאות               | עריכה<br>שם המסלול: ד<br>אזורים: *<br>תאור<br>המסלול                    | סטטוס: בי<br>***<br><u>עריכה</u><br>מחיקה | תכנית שנתית<br>מסלולי טיול<br>תכתובת<br>עידכון פרטים<br>יציאה מהמערכת |
| חסר<br>זאריך |                                                                                                    |                                                    | הספר<br>מקומות<br>לינה                 | ی<br>به<br>بر مورا<br>************************************                                     | הערות<br>הוועדה<br>שם המסלול: ו                                         | <u>עריכה</u><br>מחיקה                     |                                                                       |
|              | שלפוסי עם<br>נישאים בתי גידול טבעיים ומלאכותיים, חומריי בשימוש האדם,<br>לימודיים השפעת האדם על תהליכים בער<br>זינין עבור השיכבה | נבחר לאחר פ                                        | הערות<br>בית<br>הספר<br>מקומות<br>לינה | עדל ירקון: תל אפק, בריכת הנופרים,<br>נו לאומי מקורות חירקון.<br>ד<br>ד<br>ד                    | תאור<br>המסלול<br>הערות<br>הוועדה                                       |                                           |                                                                       |
|              | נישאים מבנה הצמח ושימושיו, מחזוריות, מולדת, חברה ואזרחות,<br>לימודיים מדע וטכנולוגיה,                                           | שכבה: :<br>מועד ביצוע:<br>א<br>ד<br>ד              | הערות<br>בית<br>הספר<br>מקומות<br>לינה | על אפק<br>זוור אילת,<br>בשל ירקון: תל אפק, בריכת הנופרים,<br>בן לאומי מקורות הירקון.<br>ד<br>ד | שם המסלול: ר<br>אזורים: א<br>תאור<br>המסלול<br>המסלול<br>המרות<br>הערות | <u>עריכה</u><br>מחיקה                     |                                                                       |
|              | 11/2/2011<br>נישאים ***                                                                                                    | שכבה: ז<br>מועד ביצוע:<br>ביצוע:                   | הערות                                  | מסרק<br>ווייייייייייייייייייייייייייייייייייי                                                  | שם המסלול: ר<br>אזורים: *<br>תאור                                       | <u>עריכה</u><br>מחיקה                     |                                                                       |

#### מסך 5: המסלול או המסלולים שהוספנו

## .3.2 עריכת טיול

האפשרות לעריכה מוגבלת להוספת הערות, ציון תאריך הטיול, ובחירת השיכבה.

שלב א': בחירת הטיול לעריכה

| ***             | שכבה: *<br>מועד ביצוע: |                | <u>מחיקה</u> <b>שם המסלול:</b> נחל פולג<br>אזו <b>רים:</b> מישור החוף,                                                              |              |  |  |  |
|-----------------|------------------------|----------------|----------------------------------------------------------------------------------------------------|--------------|--|--|--|
| נושאים לימודיים | *                      | הערות בית הספר | <ul> <li>נחל פולג: מפארק יקום לאורך נחל</li> <li>פולג, כולל דיונות החול בוינגייט.</li> <li>(ניתן להגיע עד שפך הנחל לים).</li> </ul> | תאור המסלול  |  |  |  |
|                 | *                      | מקומות לינה    | 4<br>                                                                                                    | הערות הוועדה |  |  |  |

מסך 6: בחירת עריכה עבור מסלול

#### שלב ב': הרשומות המאפשרות עריכה

|       | ډ ד        | שכבה:<br>מועד ביצוע: |                | זירה ביטול שם המסלול: נחל פולג<br>אזור: מישור החוף,                                                                                 |              |  |  |
|-------|------------|----------------------|----------------|----------------------------------------------------------------------------------------------------|--------------|--|--|
| ודיים | נושאים לימ | *<br>•               | הערות בית הספר | <ul> <li>נחל פולג: מפארק יקום לאורך נחל</li> <li>פולג, כולל דיונות החול בוינגייט.</li> <li>(ניתן להגיע עד שפך הנחל לים).</li> </ul> | תאור המסלול  |  |  |
| _     |            | *                    | מקומות לינה    | 4<br>                                                                                                    | הערות הוועדה |  |  |

#### מסך 7: השדות הניתנים לעריכה

<u>שכבה</u>: ניתן לבחור אחד מהאפשרויות ברשימה.

חשוב: אם רוצים לבצע את אותו מסלול בשכבות שונות, יש להכניס רשומה נפרדת לכל שכבה.

<u>מועד ביצוע</u>: חודש ושנה.

**הערות**: אם יש.

## שלב ג': עריכת הטיול, ושמירת השינויים

| ה <b>▼</b> ח    | שכבה:                                                |                  | נחל פולג                                                                                            | מול שם המסלול: | שמירה ביט |
|-----------------|------------------------------------------------------|------------------|----------------------------------------------------------------------------------------------------|----------------|-----------|
| ספטמבר 2010     | מועד ביצוע:                                          |                  | מישור החוף,                                                                                         | אזור:          | 1         |
| נושאים לימודיים | לספר נא להתייצב עם<br>שני ההורים,<br>והסבא והסבתא. ד | הערות בית ה<br>י | נחל פולג: מפארק יקום לאורך נחל<br>פולג, כולל דיונות החול בוינגייט.<br>(ניתן להגיע עד שפך הנחל לים). | תאור המסלול    |           |
|                 | לינה                                                 | מקומות י         | *<br>*                                                                                              | הערות הוועדה   |           |

מסך 8: עריכת טיול ושמירת השינויים

## .3.3 אישור התכנית

יש למלא את התכנית השנתית לכל ביה"ס לציין שיכבה, ותאריך. ניתן להוסיףהערות מיוחדות אם ישנן. לאחר שהושלמה כל התוכנית – יש לבקש אישור.

ניתן להוסיף, או למחוק טיול, או לשנות טיולים קיימים. עם סיום הוספת טיול, או טיולים, או שינויים באחד או יותר מהטיולים הקיימים יש לשלוח את התכנית לאישור מחדש.

| -1  | + D 🛛 🕄                  | INT FF             | <b>1</b>                      | ୭ 🔤 ହା ହା                                                                                                    | (\$ \\$ \C \\$ \ <u>`</u>                                                                                             | D/ D/                              | 🚨 × 🗅 🔪            | M       |              | X      |
|-----|--------------------------|--------------------|-------------------------------|----------------------------------------------------------------------------------------------------|----------------------------------------------------------------------------------------------------|------------------------------------|--------------------|---------|--------------|--------|
| ٠,  | ₽ - 🗅 🖣                  |                    |                               |                                                                                                    | http://www.groud                                                                                                    | <b>hko.net</b> /vaad               | at-tiulim/EditPl   | an.aspx | କ <b>ଅ</b> < | ← →    |
| רות | סימניות אח 🗀             |                    |                               |                                                                                                    |                                                                                                    |                                    | httpcbs.gov.i      | I-ww 🕒  | Customize Li | inks 📶 |
|     | r: ***<br>2:             |                    | שכבה<br>מועד ביצוע            | 2                                                                                                    | : פארק קנדה<br>: ההר המרכזי,                                                                                          | שם המסלול<br>אזורים                | <u>עריכה מחיקה</u> |         |              | ^      |
|     | נושאים לימודוים          |                    | הערות בית הספר<br>מקומות לינה | ל פארק קנדח- אתרים ארכיאולוגים, תצפית,<br>מעיינות, שבעת המינים ופריחה עונתית<br>ה                                        | תאור המסלול פ<br>מ<br>הערות הוועדה                                                                                    |                                    |                    |         |              |        |
|     |                          |                    |                               | : גבעת ברגר<br>: מישור החוף.                                                                                             | שם המסלול<br>אזורים                                                                                                   | <u>עריכה מחיקה</u> שם המסי<br>אווו |                    |         |              |        |
|     | נושאים לימודיים          |                    | הערות בית הספר                | <ul> <li>גבעות מרר – תצפית, גבעות כורכר,</li> <li>צומח מקומי ועונתי, אנדרטת הצנחנים,</li> <li>קבוק גבעת ברנר.</li> </ul> | אאור המסלול                                                                                                    |                                    |                    |         |              |        |
|     |                          | *** :              | שכבה                          |                                                                                                    | : אשדוד                                                                                                    | שם המסלול                          | עריכה מחיקה        |         |              |        |
|     | 5                        | :<br>נושאים לימודי | מועד ביצוע                    | הערות בית הספר                                                                                                    | : מישור ההוף,<br>ל אשדוד: הדיונה הגדולה, נשר עד הלום,<br>נודל לכים, תל יונה – תצפית לנמל אשדוד,<br>מַוזיאון הפלישתים. | אזורים<br>תאור המסלוי              |                    |         |              |        |
|     |                          |                    |                               | מקומות לינה                                                                                                    | ۳<br>۲                                                                                                    | הערות הוועדו                       |                    |         |              | E      |
|     | לח לאישור הוועדה המחוזית |                    | ולוח את<br>מחדש               | ת או שינוי תכנית קיימת-לש לש<br>התגנית לאישוו                                                                            | לאחר כל הוספת תוכני                                                                                                   |                                    | <u>הוספת מסלול</u> |         |              |        |
|     |                          |                    | _                             | 2010 <u>שקו</u>                                                                                                    | כל הזכויות שמורות © <u>אלי גר</u>                                                                                     |                                    |                    |         |              | Ļ      |

מסך 9: שליחת תוכנית הטיולים לאישור